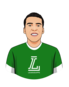

Avid Knights roster by following these steps:

- Log into your LeagueApps dashboard
- Click on your 2025 team that's registered
- From the roster page, click on Copy Players

| Copy Players                                          | Invite 👻                   |                      |
|-------------------------------------------------------|----------------------------|----------------------|
| ROSTER                                                |                            |                      |
|                                                       |                            | Name                 |
| STAFF                                                 |                            |                      |
|                                                       |                            | Name                 |
|                                                       |                            | Ryan Nelson<br>Coach |
| Which team would you like to roll over?               |                            |                      |
| Bring players from a previous team over to a new team |                            |                      |
| ✓ AVID Knights (2013 (U12) Boys, Sep '24)             |                            |                      |
|                                                       |                            |                      |
| Which players would you like to bring over?           |                            |                      |
| Team Name<br>AVID Knights                             | Program<br>2013 (U12) Boys | Players<br>16        |
| Select All                                            |                            |                      |

Then from the drop-down select the AVID Knights

- Then click on the Select All checkbox to select all players
- Then scroll down and click on Invite/Copy